| グイ | ン                                                                                                    |   |                                           |
|----|----------------------------------------------------------------------------------------------------|---|-------------------------------------------|
|    |                                                                                                    |   |                                           |
|    | ✿ 大分銀行                                                                                                    |   |                                           |
|    | インターネット・バンキング                                                                                                    | 1 |                                           |
|    | ★ インターネットバンキングの不正利用にご注意<br>たさい     大分銀行を装ったメールや、心当たりのない電子メールに<br>ご注意ください。大分銀行ではメールでパスワードの入力<br>を頂くような依頼をすることは絶対にありません。そのような不需なメールへの返信は行わないようにお願いいたします。 |   |                                           |
|    | ┃ 初回利用登録がお済みの方<br>【ログインID】または【代表口座の支店番号および口座番<br>号】、【ログインバスワード】をご入力のうえ、「ログイ<br>ン」ボタンを押してください。                                                          |   |                                           |
|    | ログインID<br>(半角英数平6~12桁)<br>または                                                                                                    |   | 初期登録で取得した「ログインID」または「代表ロ                  |
|    | 支店番号<br>(半角数字3桁)                                                                                                    |   | 座の支店番号・口座番号」とログインパスワードを<br>入力しログインしてください。 |
|    | 科目<br>普通                                                                                                    |   | ※口座番号が7桁未満の場合は、頭に「0」を入れ、7桁で入力<br>してください。  |
|    | 口座番号<br>(半角数字)                                                                                                    |   |                                           |
|    | (例) 口座番号が「1234」の場合、「0001234」と入力                                                                                                    |   |                                           |
|    |                                                                                                    |   |                                           |
|    | ロクイン//スワード<br>(半角英数字4~12桁)                                                                                                    |   |                                           |
|    | ワンタイムバスワード                                                                                                    |   |                                           |
|    | ログイン                                                                                                    |   |                                           |
|    | <u>ログインパスワードをお忘れの方</u>                                                                                                    |   |                                           |
|    |                                                                                                    |   |                                           |
|    |                                                                                                    |   |                                           |
|    |                                                                                                    |   |                                           |
|    |                                                                                                    |   |                                           |
|    |                                                                                                    |   |                                           |
|    |                                                                                                    |   |                                           |
|    |                                                                                                    |   |                                           |
|    |                                                                                                    |   |                                           |
|    |                                                                                                    |   |                                           |
|    |                                                                                                    |   |                                           |
|    |                                                                                                    |   |                                           |
|    |                                                                                                    |   |                                           |
|    |                                                                                                    |   |                                           |
|    |                                                                                                    |   |                                           |

## メニュー画面

| ≝ ℃ 大分銀行 🛛 🖂 🖉 🖉                                                                  | 「お取引」ボタンをタップすると、下の「お取  |
|-----------------------------------------------------------------------------------|------------------------|
| 銀行 太郎 様 いつもご利用ありがとうございます。<br>量録メールアドレス data_taro@abc.jp                           | ■■ 引メニュー」が表示されます。      |
| 和国ログイン日時 2012年01月20日 19時40分10秒                                                    |                        |
| A種お取引                                                                             |                        |
| 各種お取引ボタンを押して下さい。                                                                  |                        |
| 残高照会 入出金明細照会                                                                      |                        |
| 振込・振替 ワンタイムノスワード申请                                                                |                        |
| ポイント・ステージ路会                                                                       |                        |
| ステージ名<br>ステージ名<br>オージと                                                            | ポイントサービスのステージが表示されます。  |
| 117 / / / / / / / / / / / / / / / / / /                                           |                        |
| メッセージボックス<br>重要なお知らせ                                                              |                        |
| <ul> <li>         第32受付のお知らせ      </li> <li>         メンテナンスのお知らせ      </li> </ul> | 大分銀行からのお知らせがある場合、こちらに表 |
| <ul> <li>● <u>パスワード変更のお願い</u><br/>銀行からのお知らせ</li> </ul>                            | 示されます。                 |
| <ul> <li>リニューアルのお知らせ</li> </ul>                                                   |                        |
| 登録口座一覧<br>級へ請え:文店名▼ 13月                                                           |                        |
| ○○支店 普通 1234567                                                                   |                        |
| 預金残高 12,345,678円<br>預高額会日時:06月08日12時15分                                           |                        |
| x×出張所 普通 7654321<br>預会演高 1,234,567円                                               |                        |
| 残高服会日時:08月08日12時15分                                                               |                        |
| 「<br>「<br>「<br>「<br>」<br>「<br>」<br>」<br>「<br>」<br>」<br>一<br>」<br>一<br>一<br>一      |                        |
| <u>太功順行ホールページ</u><br>Convidint @ 2015 Oita Bank co. ltd All Biolitis Reserved.    |                        |
|                                                                                   |                        |
|                                                                                   |                        |
|                                                                                   |                        |
|                                                                                   | プ画面 に戻ります。             |
| 残高・入出金明細照会                                                                        |                        |
| 残高照会                                                                              |                        |
| 入出金明細照会                                                                           |                        |
|                                                                                   | ▶ 「+」ボタンをタップすると詳細メニュー  |
|                                                                                   | ● が表示されます。             |
| 振込・振替・                                                                            | 「   ボタンをタップオスと 詳細マニュ   |
| 税金各種料金払込(ペイジー) +                                                                  | ⑤ が閉じます。               |
| 定期・積立定期預金 + 12                                                                    |                        |
| 外貨預金 🕂 🚰                                                                          |                        |
| カードローン・住宅ローン・                                                                     |                        |
| 諸届受付                                                                              |                        |
| 各種申込・変更 +                                                                         |                        |
|                                                                                   |                        |
|                                                                                   |                        |
|                                                                                   |                        |
|                                                                                   |                        |